## ACCESO A JCR

## 1.- Entramos en JCR desde el registro de Web of Science del catálogo Jabega.

|                                                    | BU                                                    | Universidad de l<br>Vicerrectorado de Invi                                                                                    | Málaga<br>estigación y Transferencia                                                                                                  | 1                               |        | Catálogo Jábeg            |
|----------------------------------------------------|-------------------------------------------------------|----------------------------------------------------------------------------------------------------|----------------------------------------------------------------------------------------------------|---------------------------------|--------|---------------------------|
| olioteca                                           |                                                       |                                                                                                    |                                                                                                    |                                 |        | Inicio   Mi cuenta   Ayud |
|                                                    | Inicia                                                | Guardar registro                                                                                                    | lización MARC Otra búsqueda                                                                                                    | (Historial de búsqueda)         |        | *                         |
|                                                    |                                                       | NUMERO DEL RE                                                                                                    | EGISTRO - b1415556                                                                                                    |                                 |        |                           |
|                                                    |                                                       | Catálog                                                                                                    | e general                                                                                                    | Russer                          |        |                           |
|                                                    |                                                       | Catalogi                                                                                                    | o general                                                                                                    | - Duscal                        |        |                           |
|                                                    |                                                       |                                                                                                    | o general<br>Iostrar sólo títulos con ejerr                                                                                           | plares disponibles              |        |                           |
| <i>Título</i> Web<br><i>Publicac.</i> Phila        | o <b>f Science</b><br>delphia : IS                    | [Recurso electrónico]<br>I, 2001-                                                                                             | o general<br>Iostrar sólo títulos con ejen<br>]                                                                                       | → Buscar                        | Inform | nación Adicional:         |
| <i>Título</i> Web<br><i>Publicac.</i> Phila        | o <b>f Science</b><br>adelphia : IS                   | [Recurso electrónico]<br>I, 2001-<br>Pulsar en el                                                                             | lostrar sólo títulos con ejen<br>]<br>] <b>i siguiente:</b>                                                                           | → Buscar<br>nplares disponibles |        | nación Adicional:         |
| <i>Título</i> Web<br><i>Publicac.</i> Phila<br>Acc | o of Science<br>adelphia : IS<br>ceso a travé         | [Recurso electrónico]<br>I, 2001-<br>Pulsar en el<br>s de la licencia naciona                                                 | lostrar sólo títulos con ejen<br>]<br>I siguiente:<br>Il restringido para usuari                                                      | os de la UMA                    |        | nación Adicional:         |
| <i>Título</i> Web<br><i>Publicac.</i> Phila<br>Acc | o of Science<br>adelphia : IS<br>ceso a travé<br>Inst | [Recurso electrónico]<br>I, 2001-<br>Pulsar en el<br>s de la licencia naciona<br>rrucciones de acceso de                      | lostrar sólo títulos con ejen<br><b>I siguiente:</b><br>I restringido para usuari<br>esde el exterior de la UM                        | os de la UMA                    |        | nación Adicional:         |
| <i>Título</i> Web<br><i>Publicac.</i> Phila<br>Acc | o of Science<br>adelphia : IS<br>ceso a travé<br>Inst | [Recurso electrónico]<br>I, 2001-<br>Pulsar en el<br>s de la licencia naciona<br>rrucciones de acceso de<br>Tutorial Nueva We | lostrar sólo títulos con ejen<br><b>I siguiente:</b><br>Il restringido para usuari<br>esde el exterior de la UM<br>eb of Science 2014 | os de la UMA                    |        | nación Adicional:         |

2.- Nos lleva a la web de la FECYT y allí elegimos la base de datos WOS

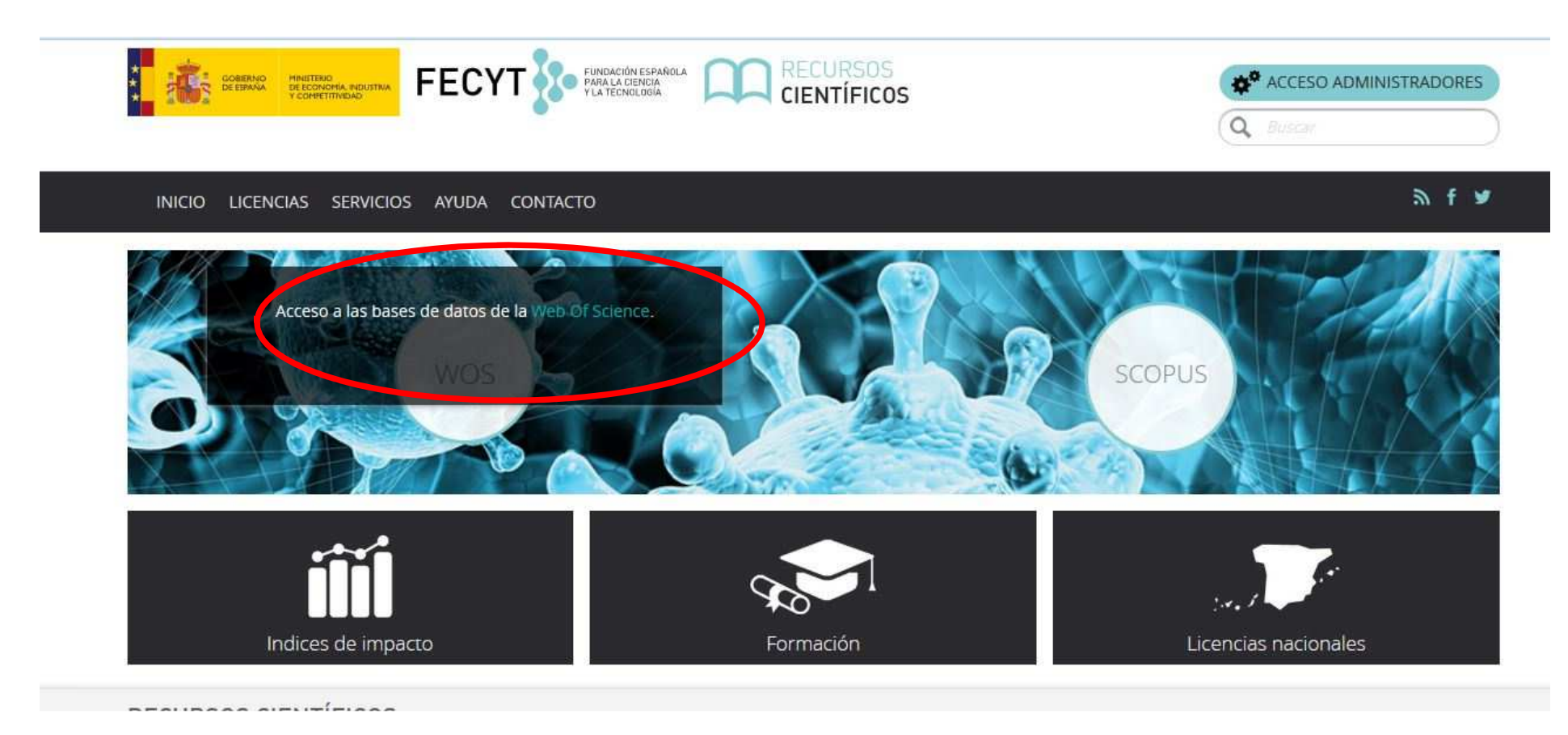

## 3.- Pinchas en Journal Citation Reports

| Web of Science™ | InCites ™                   | Journal Citation Reports® | ssential Science Indicators    | EndNote ™       |      |              |         |                    |
|-----------------|-----------------------------|---------------------------|--------------------------------|-----------------|------|--------------|---------|--------------------|
| WEB C           | )F SCI                      | ENCE <sup>™</sup>         |                                |                 |      |              |         |                    |
| Buscar          | Todas las                   | bases de datos 📕          |                                |                 |      | Mis herramie | ntas 👻  | Historial de bú    |
|                 |                             |                           |                                |                 |      |              | róximan | nente conocerá uno |
| Búsqueda bá     | isica 🔽                     |                           |                                |                 |      |              |         |                    |
| Ejemplo: oi     | l spill* m <mark>e</mark> d | iterranean                |                                | 0               | Tema |              | ~       | Buscar             |
|                 |                             | + /                       | Agregar otro campo 📔 Borrar te | odos los campos |      |              |         |                    |

Biblioteca E.T.S.I. Informática y E.T.S.I. Telecomunicación

4.- Aparece un username y pasword para entrar, omitimos esta opción y bajamos la pantalla. A través de Shibboleth, seleccionamos FECYT y así accedemos a consultar los índices de impacto.

| InCites" Jou | Irnal Citation Reports         | () тн |
|--------------|--------------------------------|-------|
|              | Sign In                        |       |
|              | Email Address                  |       |
|              | Password                       |       |
|              | Sign In                        |       |
|              | Forgot Password                |       |
|              | Institutional (Shibboleth) Sig | n In  |

Biblioteca E.T.S.I. Informática y E.T.S.I. Telecomunicación

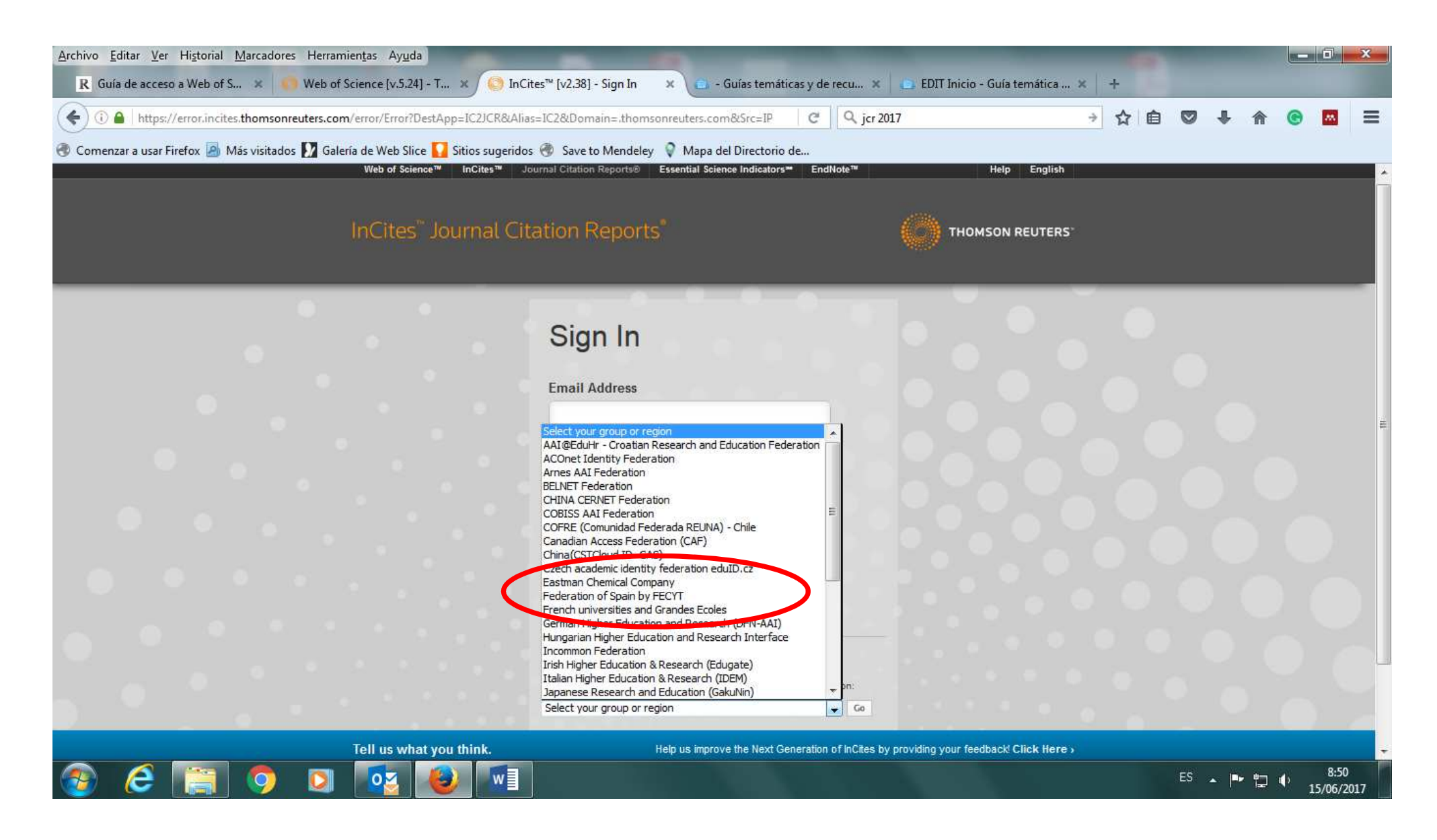